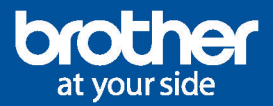

## **Comment s'inscrire** à EcoPro en ligne ?

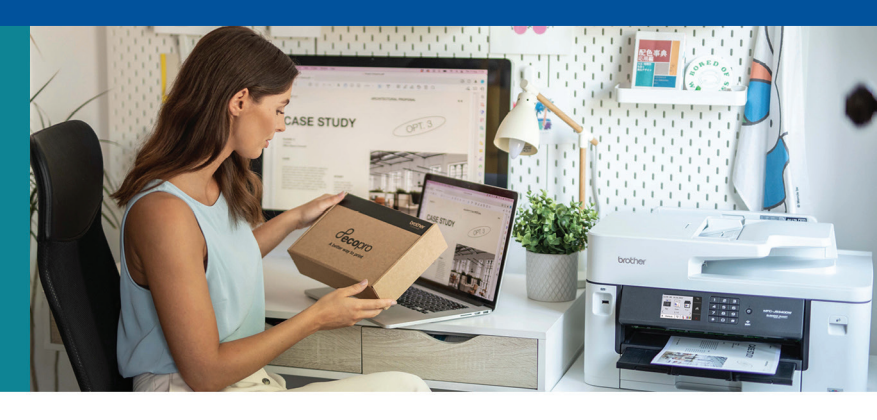

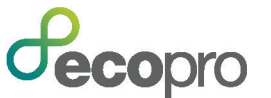

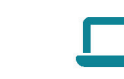

Inscrivez-vous maintenant www.brother.ch/ecopro

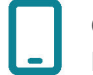

**Ou via l'application** Brother Mobile Connect

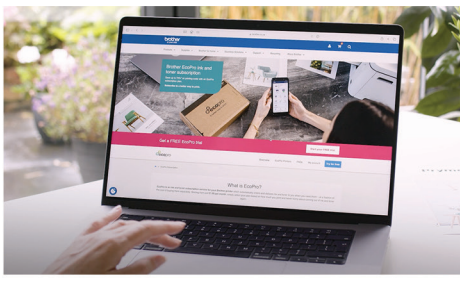

1. Cliquez sur Essai GRATUIT

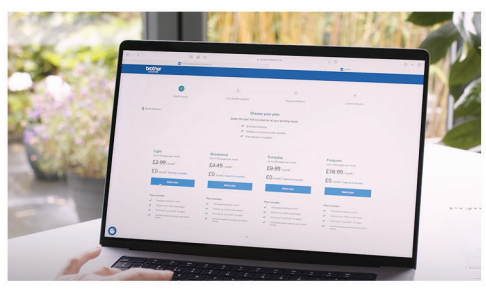

4. Sélectionnez votre forfait

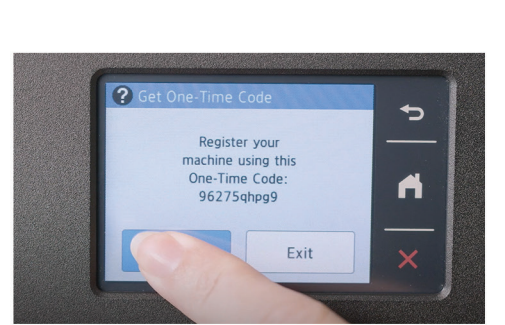

7. Générer votre code à usage unique

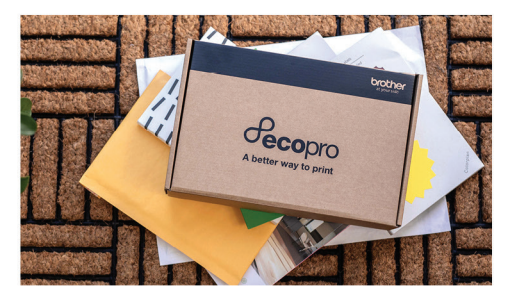

10. Vous recevrez vos consommables EcoPro dans les prochains jours

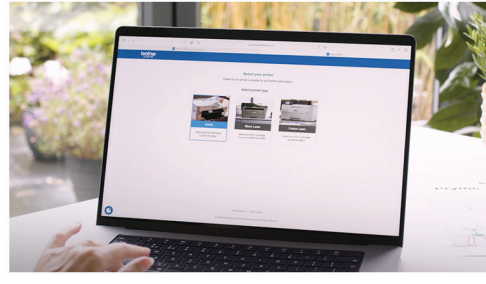

2. Sélectionnez votre type d'imprimante

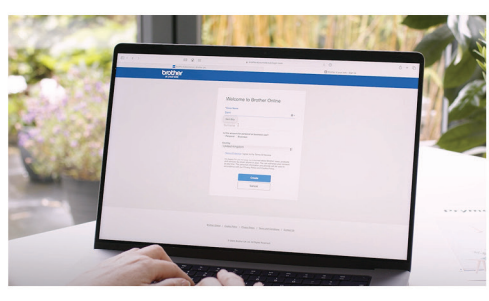

5. Créez votre compte Brother

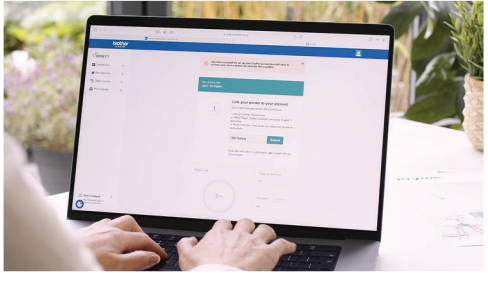

8. Reliez facilement votre compte Brother au code à usage unique

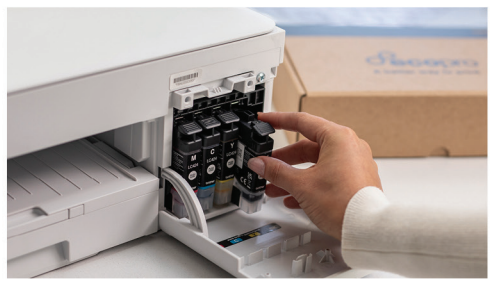

8. Une fois que vous avez inséré les nouveaux consommables dans votre imprimante, votre abonnement démarrera automatiquement.

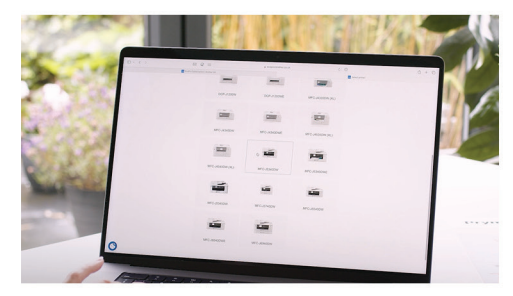

3. Sélectionnez votre modèle d'imprimante

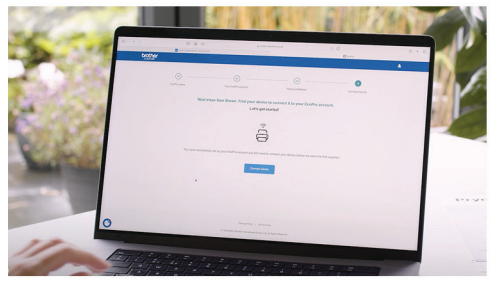

6. Connectez votre compte à votre imprimante Brother

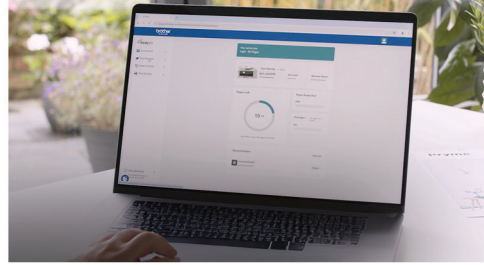

9. Obtenez une vision complète de votre abonnement

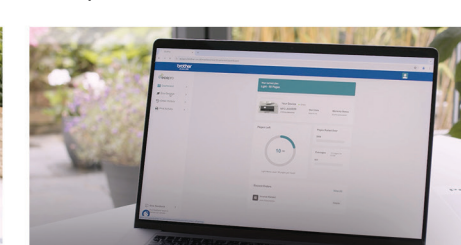

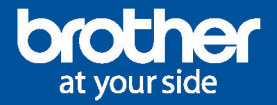

Comment s'inscrire à EcoPro via l'application Brother mobile connect ?

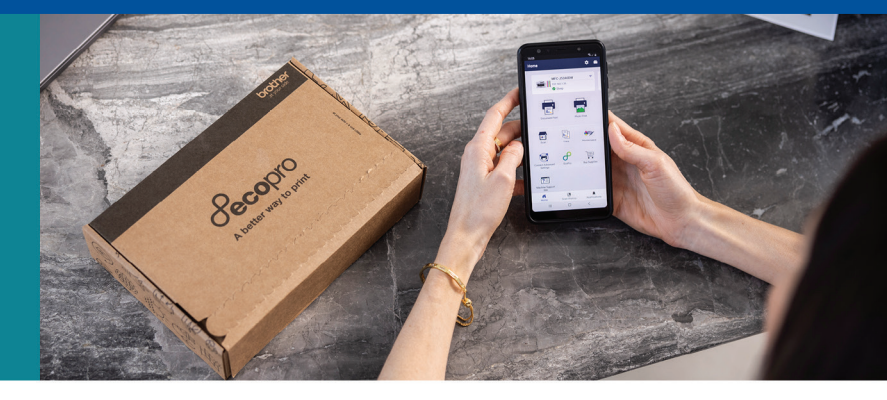

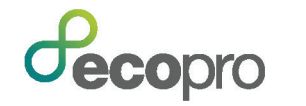

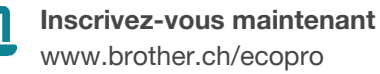

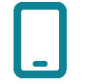

**Ou via l'application** Brother Mobile Connect

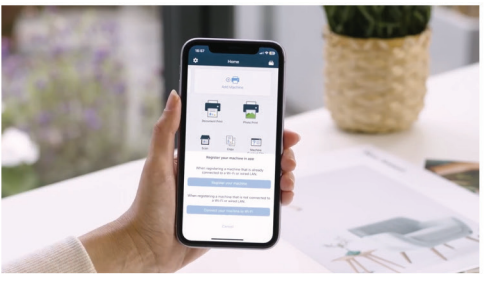

1. Ajoutez votre machine dans l'application Mobile Connect

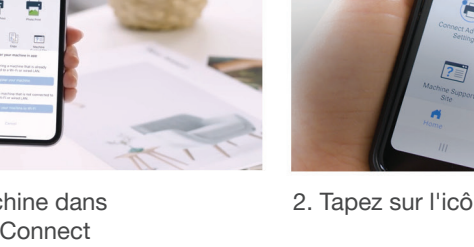

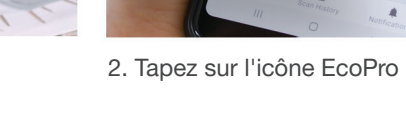

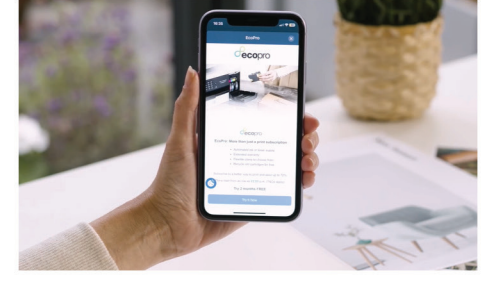

3. Sélectionnez « Essayez maintenant ».

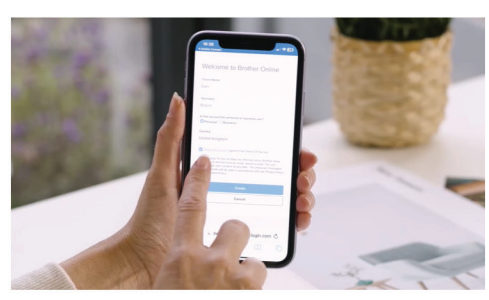

4. Créez un compte et reliez votre imprimante

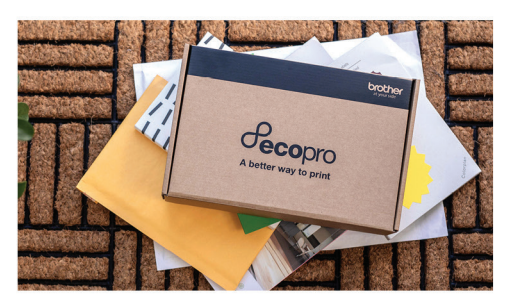

7. Vous recevrez vos consommables EcoPro dans les plus brefs délais

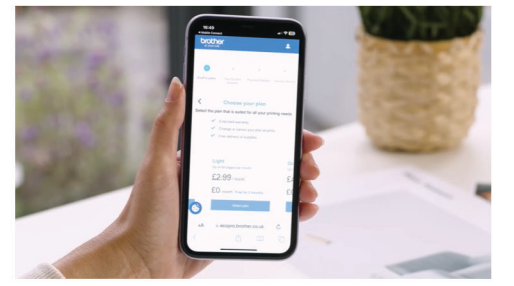

5. Choisissez le forfait qui vous convient

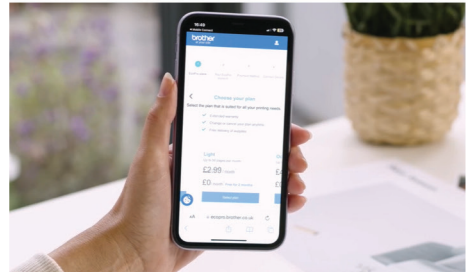

6. Obtenez une vision complète de votre abonnement

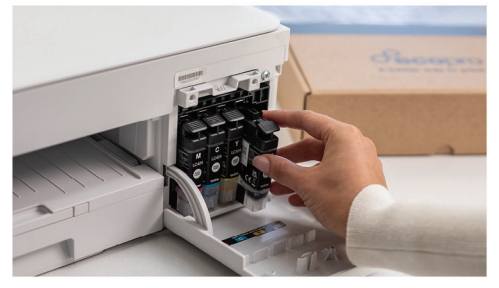

8. Une fois que vous avez inséré les nouveaux consommables dans votre imprimante, votre abonnement démarrera automatiquement.